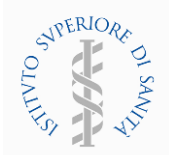

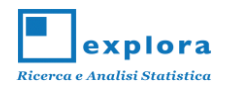

# SCHEDA INFORMATIVA COMPILAZIONE QUESTIONARIO

(Questa scheda contiene le istruzioni necessarie agli studenti per eseguire la compilazione del questionario online)

Il questionario si compone di diverse sezioni, riguardanti gli stili di vita e l'approccio alla pratica di gioco d'azzardo, da compilare in sequenza, con la possibilità di ritornare a domande già compilate nelle sezioni precedenti solo per eventuali correzioni. Al termine della compilazione le credenziali di accesso verranno automaticamente cancellate, ovvero nessuno potrà riprendere e modificare in alcun modo le tue risposte.

Il questionario è anonimo – non dovrai inserire né il tuo nome né altre informazioni che potrebbero identificarti. E' molto importante che tu risponda attentamente e sinceramente; le tue risposte non potranno mai essere ricondotte a te.

Non è un test. Non ci sono risposte giuste o sbagliate.

Nel questionario on-line alcune domande trattano argomenti sulla pratica di gioco d'azzardo: anche se nell'arco della tua vita non hai mai praticato gioco in denaro, sei invitato a leggere queste domande; potrai comunque scegliere la modalità di risposta negativa.

Prima di iniziare assicurati di aver letto attentamente le istruzioni riportate nella prima pagina.

# SERVIZIO DI HELP DESK

E' a disposizione dei Referenti Scolastici un servizio di Help Desk, delegato dal Centro Nazionale Dipendenze e Doping dell'Istituto Superiore di Sanità al Centro di Ricerca Explora, contattabile al seguente recapito:

#### tel. 371 3418378 (dal lun al ven dalle 9.00 alle 15.00, sab 9.00 alle 13.30)

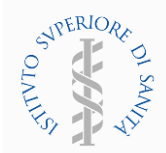

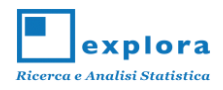

# MODALITA' OPERATIVE

Riceverai dal Referente Scolastico per l'indagine le credenziali per accedere alla compilazione del questionario, costituite da una USER ID e da una PASSWORD.

A questo punto, la prima cosa da fare è collegarsi alla piattaforma web

#### www.issgap.centroexplora.it

che si presenterà nel seguente modo:

| Prima di inizi                                                                                                    | are, per cortesia leggi questo testo                                                                                                    |
|----------------------------------------------------------------------------------------------------|----------------------------------------------------------------------------------------------------|
| Gentile Studente,                                                                                                    |                                                                                                    |
| l'Istituto Superiore<br>sulla salute pubblic                                                                                          | di Sanità sta conducendo una ricerca epidemiologica per monitorare il fenomeno del gioco d'azzardo nel nostro Paese e stimare l'impatto di questo fenomeno<br>a.                                                                                                    |
| Le informazioni rac<br>La tua classe è sta<br>non includerà alcur                                                                     | colte sono di grande rilevanza sociale e con la tua preziosa e gentile collaborazione avremo un quadro più completo di questo fenomeno.<br>la selezionata in modo del tutto casuale per prendere parte a questo studio. Tu sei uno dei circa 3.000 studenti in Italia che saranno intervistati. Il rapporto<br>risultato riferibile alle singole scuole e tantomeno ai singoli studenti.                                                                                                    |
| Il questionario è a<br>risponda attentam<br>a tutte le domande<br>di più; seleziona la                                                | vonimo - non dovrai inserire né il tuo nome né altre informazioni che potrebbero identificarti. Affinché lo studio abbia successo è molto importante che tu<br>ente e sinceramente: le tue risposte non potranno mai essere ricondotte a te. Per poter completare la compilazione del questionario è obbligatorio rispondere<br>. Questo non è un test. Non ci sono risposte giuste o sbagliate. Se non trovi la risposta che indica esattamente quello che pensi, cerca quella che ci si avvicina<br>casella corrispondente alla risposta che hai scelto.                                                                                                    |
| Nel questionario al                                                                                                    | cune domande trattano argomenti sul gioco d'azzardo. Attenzionel Anche se non hai mai giocato d'azzardo, ti invitiamo a leggere futte le domande, potrai                                                                                                    |
| comunque sceglier                                                                                                    | e la modalità di risposta negativa.                                                                                                    |
| comunque sceglier<br>Per una corretta re<br>destra, ma utilizzar                                                                      | e la modalità di risposta negativa.<br>gistrazione delle risposte scelte <u>non utilizzare maj</u> le frecce del browser "avanti" e "indietro", poste in alto a sinistra, e il pulsante di chiusura "X" posto in alto a<br>esclusivamente i pulsanti e i link presenti all'interno del portale.                                                                                                    |
| comunque sceglier<br>Per una corretta re<br>destra, ma utilizzar<br>Per rispondere alle<br>Ci auguriamo che i                         | e la modalità di risposta negativa.<br>gistrazione delle risposte scelte <u>non utilizzare mai</u> le frecce del browser "avanti" e "indietro", poste in alto a sinistra, e il pulsante di chiusura "X" posto in alto a<br>e esclusivamente i pulsanti e i link presenti all'interno del portale.<br>domande impiegherai 30/45 minuti circa: le domande sono articolate in sezioni per aiutarti a rispondere più facilmente.<br>questionario ti possa interessare e ti ringraziamo in anticipo per la collaborazione.                                                                                                    |
| comunque sceglier<br>Per una corretta re<br>destra, ma utilizzar<br>Per rispondere alle<br>Ci auguriamo che i<br>Se hai letto attenta | e la modalità di risposta negativa.<br>gistrazione delle risposta negativa.<br>gistrazione delle risposte scelle <u>non utilizzare mai</u> le frecce del browser "avanti" e "indietro", poste in alto a sinistra, e il pulsante di chiusura "X" posto in alto a<br>e esdusivamente i pulsanti e i link presenti all'interno del portale.<br>domande impiegherai 30/45 minuti circa: le domande sono articolate in sezioni per aiutarti a rispondere più facilmente.<br>questionario ti possa interessare e ti ringraziamo in anticipo per la collaborazione.<br>mente le istruzioni precedenti inserisci userid, password ed inizia la compilazione del questionario. |

Una volta inserite la USER ID e la PASSWORD, accederai alla prima sezione, predisposta per la raccolta di alcune informazioni su di te e su quello che fai.

A tutte le domande potrai rispondere semplicemente con l'uso del mouse, cliccando sulla casella corrispondente alla risposta che hai scelto. Se non trovi la risposta che indica esattamente quello che pensi, cerca quella che si avvicina di più.

Nel caso ti dimenticassi di rispondere alle domande, al momento di proseguire con il questionario apparirà il seguente avviso:

| Attenzione!                                   | × |
|-----------------------------------------------|---|
| Alcune risposte sono mancanti o non corrette! |   |

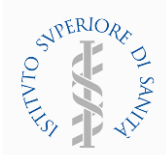

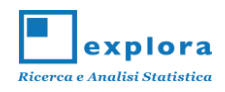

Ad esempio, nella Sezione A, se non indichi le risposte alle domande:

| 1. Sesso                |   |
|-------------------------|---|
| Maschio                 |   |
| Femmina                 |   |
| 2. In che anno sei nato |   |
|                         | • |

al momento di proseguire con il questionario apparirà in rosso il seguente avviso:

| 1. Sesso<br>Selezionare almeno una risposta! |          |
|----------------------------------------------|----------|
| Maschio                                      |          |
| Femmina                                      |          |
| 2. In che anno sei nato                      |          |
| Indicare anno e/o età corretti!              |          |
|                                              | <b>*</b> |

E' necessario utilizzare i pulsanti e Avanti per muoversi all'interno del questionario.

Una volta compilate tutte le domande all'interno di una sezione, puoi accedere alla sezione successiva premendo il tasto

# ATTENZIONE

Il questionario è dotato di **domande filtro**, cioè domande che ti permettono di saltare uno o più quesiti successivi nel caso in cui, sulla base delle risposte che hai dato precedentemente, esse non siano pertinenti.

Ad esempio, può presentarsi la seguente situazione, in cui se rispondi di aver assunto the tutti o giorni o quasi a settimana (domanda 57), ti viene chiesto con che frequenza (domanda 57.a):

| Consumi le seguenti sostanze?     |     |                              |                                                             |                             |                          |                                    |
|-----------------------------------|-----|------------------------------|-------------------------------------------------------------|-----------------------------|--------------------------|------------------------------------|
|                                   | Mai | Meno di una<br>volta al mese | Più volte al mese ma<br>meno di una volta alla<br>settimana | Una volta alla<br>settimana | 2-4 volte a<br>settimana | Ogni giorno o quasi a<br>settimana |
| 57. The                           |     |                              |                                                             |                             |                          | 0                                  |
| Con che frequenza                 |     | 1 volta al giorno            |                                                             | 2-3 volte al giorno         |                          | o più volte al giorno              |
| 57.a Con che frequenza assumi the |     |                              |                                                             |                             |                          |                                    |

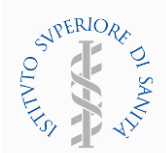

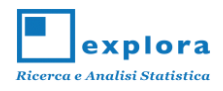

Mentre, nel caso in cui venga indicata una frequenza di utilizzo inferiore a "ogni giorno o quasi a settimana", la domanda 57.a non verrà visualizzata:

| Consumi le seguenti sostanze? |     |                              |                                                             |                             |                          |                                    |
|-------------------------------|-----|------------------------------|-------------------------------------------------------------|-----------------------------|--------------------------|------------------------------------|
|                               | Mai | Meno di una<br>volta al mese | Più volte al mese ma<br>meno di una volta alla<br>settimana | Una volta alla<br>settimana | 2-4 volte a<br>settimana | Ogni giorno o quasi a<br>settimana |
| 57. The                       |     |                              |                                                             | 0                           |                          |                                    |

Oppure, può succedere che all'interno della stessa domanda vengono **inibite alcune risposte** sulla base di quanto hai dichiarato in precedenza. Ad esempio, nella sezione "gioco in luoghi fisici", nel caso in cui venga indicato "No" alla domanda 95, nelle domande successive (ad esempio la domanda 108) viene abilitata solo l'opzione "non ho mai giocato a giochi d'azzardo".

| GIOCO IN LUOGHI FISICI                                                                                                    |
|----------------------------------------------------------------------------------------------------|
| 95. Negli ULTIMI 12 MESI, ti è mai capitato di giocare <b>D'AZZARDO IN LUOGHI FISICI</b> anche piccole somme (compreso gratta e vinci, schedina del totocalcio<br>ecc)? (1)<br>(NON CONSIDERARE IL GIOCO ON-LINE)<br>SI<br>No |
| 108. Considerando gli ULTIMI 12 MESI, dove hai giocato a giochi che comportano la vincita in denaro?<br>(NON CONSIDERARE IL GIOCO ON-LINE) (Indicare al massimo 3 risposte)                                                   |
| In un tabaccaio                                                                                                    |
| In un bar                                                                                                    |
| In un'altra ricevitoria                                                                                                    |
| In una sala scommesse                                                                                                    |
| In una sala VLT                                                                                                    |
| In un casinò                                                                                                    |
| Non ho mai giocato a giochi d'azzardo                                                                                                    |

Al contrario, nel caso in cui venga indicato "Si" alla domanda 95, nella domanda 108 vengono abilitate tutte le altre opzioni di risposta e viene disabilitata l'opzione "non ho mai giocato a giochi d'azzardo".

| GIOCO IN LUOGHI FISICI                                                                                                    |
|----------------------------------------------------------------------------------------------------|
| <ul> <li>95. Negli ULTIMI 12 MESI, ti è mai capitato di giocare D'AZZARDO IN LUOGHI FISICI anche piccole somme (compreso gratta e vinci, schedina del totocalcio ecc)? (1)</li> <li>(NON CONSIDERARE IL GIOCO ON-LINE)</li> <li>SI</li> <li>No</li> </ul> |
| 108. Considerando gli ULTIMI 12 MESI, dove hai giocato a giochi che comportano la vincita in denaro?<br>(NON CONSIDERARE IL GIOCO ON-LINE) (Indicare al massimo 3 risposte)                                                                               |
| In un tabaccaio                                                                                                    |
| 📕 In un bar                                                                                                    |
| In un'altra ricevitoria                                                                                                    |
| In una sala scommesse                                                                                                    |
| In una sala VLT                                                                                                    |
| In un casinò                                                                                                    |
| Non ho mai giocato a giochi d'azzardo                                                                                                    |

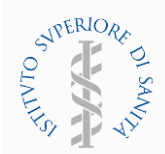

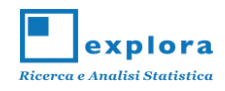

Ti informiamo, inoltre, che in alcune domande del questionario sono presenti dei **messaggi informativi** evidenziati dal pulsante <sup>①</sup>. Questi messaggi contengono la spiegazione di alcuni termini tecnici menzionati nel questionario (vedi ad esempio la domanda 34).

| 34. Pensando al consumo di tabacco (es. sigarette confezionate o rollate, sigari e sigaretti, tabacco da sniffare o masticare, pipa, sigarette a t<br>quale di queste frasi ti si adatta di più?                                                         | abacco riscaldato 🕄 ), |
|----------------------------------------------------------------------------------------------------|------------------------|
| Help                                                                                                    | ×                      |
| Le sigarette a <b>tabacco riscaldato</b> sono dispositivi elettronici che attraverso un apposito bruciatore scaldano il tabacco ad alte temperature. Questo sistema di nicotina e delle altre sostanze contenute nel tabacco senza generare combustione. | consente l'assunzione  |

Quando arrivi all'ultima sezione del questionario (Sezione M: CHIUSURA) viene visualizzato il messaggio che il questionario è stato completato e le informazioni da te inserite sono state salvate.

| and the second second s | € Abbandona |
|----------------------------------------------------------------------------------------------------|-------------|
| Sezione M: CHIUSURA                                                                                                    |             |
| Il questionario è concluso!                                                                                                    |             |
| Ti ringraziamo per la collaborazione.                                                                                                    |             |
| Ti chiediamo solo se hai qualcosa da aggiungere sul tema di questa ricerca o sul questionario:                                                                                                    |             |
| Qualora fossi interessato, i risultati della ricerca saranno presentati pubblicamente sul sito dell'Istituto Superiore di Sanità a partire da Ottobre 2020.                                                                                                    | .a.         |
| Ti ringraziamo nuovamente per la collaborazione.                                                                                                    |             |
| ✓ Indietro Fine test                                                                                                    |             |
| 2020   Sviluppato da Explora s.n.c.                                                                                                    |             |

In questa sezione puoi, inoltre, aggiungere, un eventuale commento o alcune osservazioni in merito al questionario e all'indagine.

Infine, cliccando il tasto posto in basso a sinistra il questionario verrà chiuso e verrà visualizzato il seguente messaggio:

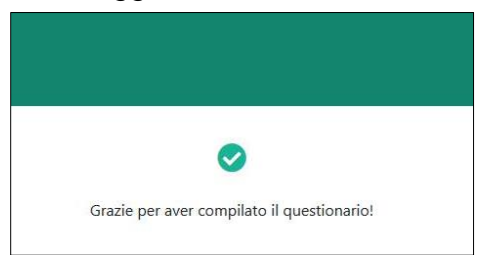

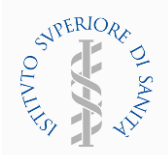

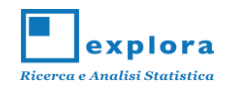

Nel caso in cui fosse necessario interrompere la compilazione del questionario in parte

già completato, in qualsiasi momento puoi cliccare il pulsante posto in alto a destra alla pagina di ogni sezione. Prima di abbandonare definitivamente il questionario che stai compilando ti verrà richiesta conferma mediante il seguente messaggio:

| Stai per abbandonare il questionario sei proprio sicuro?                                                                                                    | × |
|----------------------------------------------------------------------------------------------------|---|
| Se scegli di abbandonare il questionario le tue credenziali di accesso verranno eliminate e non potrai più utilizzarle.<br>Per compilare il questionario dovrai richiederne di nuove.<br>Voglio abbandonare Annulla |   |

Se confermi di voler abbandonare cliccando sul pulsante Voglio abbandonare, le precedenti credenziali verranno alienate e non sarà più possibile accedere al questionario.

Se effettui nuovamente l'accesso utilizzando le precedenti credenziali apparirà, infatti, il seguente messaggio di errore:

Se desideri, invece, compilare un nuovo questionario è necessario richiedere nuove credenziali di accesso al Referente Scolastico.

Nel caso in cui dovessi erroneamente chiudere la finestra del browser, prima di completare il questionario, potrai nuovamente accedere utilizzando le credenziali fornite in origine.

# ΝΟΤΑ

Per qualunque dubbio o difficoltà nella compilazione del questionario, ti chiediamo di far riferimento al Referente Scolastico della tua scuola, o in sua assenza, contattare i recapiti indicati in precedenza

# Ti ringraziamo in anticipo per la collaborazione.